## رفع مشکل افزایش اعتبار در سامانه تغذیه دانشگاه

## **برای کامپیوتر هایی با انتی ویروس Nod32**

مرحله اول:

باز کردن Nod32

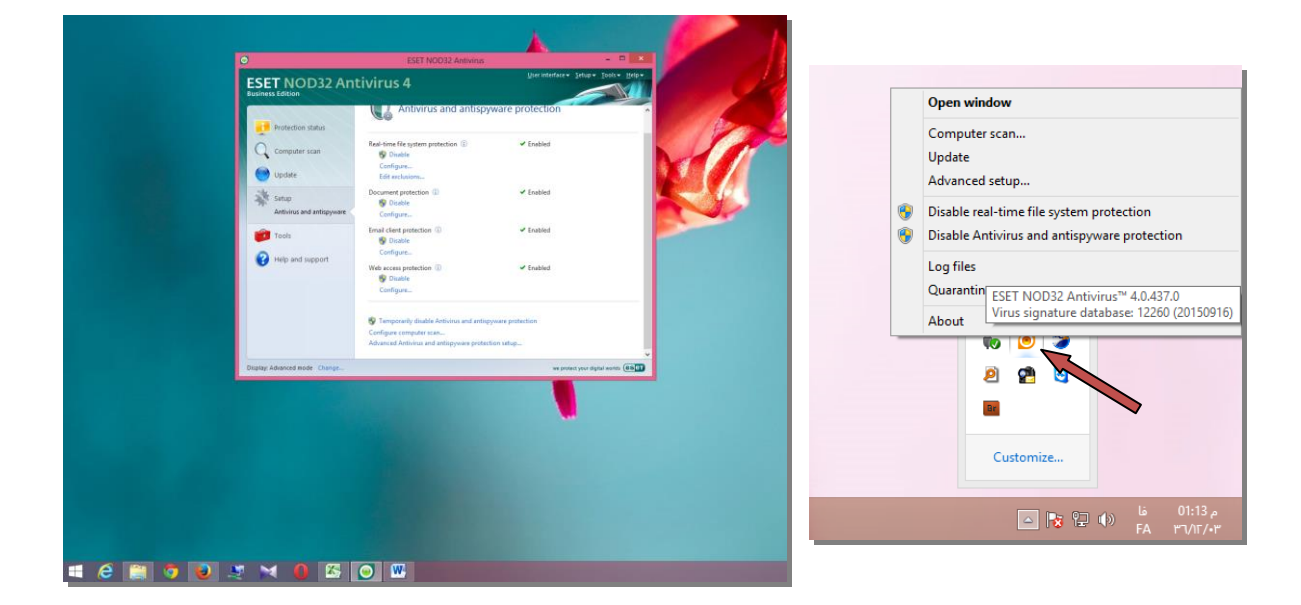

مرحله دوم

فشردن کلید F5 برا یاز شدن پنجره setup نرم افزار Nod

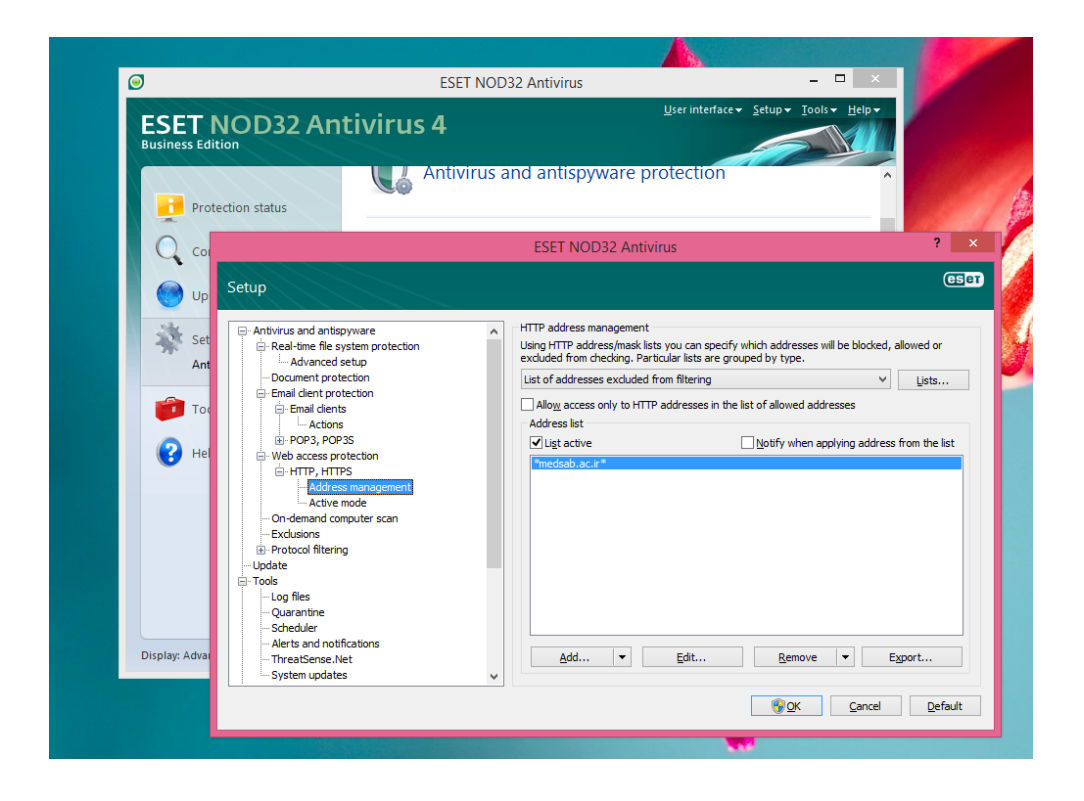

## مرحله سوم

رفتن به مسير web access protection باز کردن زير مجموعه HTTP,HTTPS

بعد Address Management از پنجره باز شده گزینه Add را فشرده سپس در پنجره باز شده عبارت \*medsab.ac.ir\* وارد و گزینه OK را میزنیم

| ESET NOD32 Antivirus ? ×                                                                                                    |                                                                                                    |                                                                                                    |
|----------------------------------------------------------------------------------------------------|----------------------------------------------------------------------------------------------------|----------------------------------------------------------------------------------------------------|
| Setup                                                                                                    |                                                                                                    | eser                                                                                                    |
| Antivirus and antispyware     Antivirus and antispyware     Real-time file system protection     L.Advanced setup     Document protection | HTTP address management<br>Using HTTP address/mask lists you<br>excluded from checking. Particular<br>List of addresses excluded from f | i can specify which addresses will be blocked, allowed or<br>lists are grouped by type.<br>iltering Y Lists                                                                                                    |
| Email client protection     Email clients     Actions     POP3, POP3S                                                                     | Allow access only to HTTP addr<br>Address list                                                                                          | resses in the list of allowed addresses                                                                                                    |
| Web access protection HTTP, HTTPS Address management Address mone                                                                         | *medsab.ac.ir*                                                                                                    |                                                                                                    |
|                                                                                                    |                                                                                                    |                                                                                                    |
| Tools    Log files    Quarantine    Scheduler    Alerts and notifications     Therefores Note                                             | Add                                                                                                    | dit Demove V Evport                                                                                                    |
| System updates                                                                                                    |                                                                                                    | Image: Contract of the second second seco |

|                                                                                                    | <u>Inoury when apprying address</u> |  |  |
|----------------------------------------------------------------------------------------------------|-------------------------------------|--|--|
| Enter a mask for HTTP ad                                                                                                    | dress/domain ? ×                    |  |  |
| Enter a mask that specifies an HTTP address. The mask can contain arbitrary characters and wildcards '*' and '?'. For instance, the mask "*x?" denotes any address with 'x' as the last character but one. To exclude the whole domain, enter it in the form "*domain.com*". |                                     |  |  |
| *medsab.ac.ir*                                                                                                    |                                     |  |  |
|                                                                                                    | <u>O</u> K <u>C</u> ancel           |  |  |
|                                                                                                    |                                     |  |  |

پنجره قبلی را نیز OK کرده و از برنامه خارج میشویم

حالا تنظيمات سيستم شما برا افزايش اعتبار تصحيح مي باشد

موفق باشيد.

واحد معاونت دانشجویی و فرهنگی